# USING Cever ATHOME

Clever is an easy way for your student to access many of the learning applications they use at school. Students access Clever with a single username and password.

## Clever can be accessed two ways:

l. Go to <u>clever.com/in/red-clay</u>

2. Log in with your Red Clay Google Account Credentials s.firstname.lastname@redclayschools.com

3. Choose from many school utilized apps to foster and support learning.

### Students are familiar with the following steps:

I. Go to Mote's Website

2. Choose the Resources tab.

3. Choose Clever and Clever (again)

4. Log in with your Red Clay Google Account Credentials s.firstname.lastname@redclayschools.com

5. Choose from many school utilized apps to foster and support learning.

Students often log into their Red Clay Google Accounts, however if they are having difficulty logging in, you can email their homeroom teachers or Mrs. Wilson

bridget.wilson@redclay.kl2.de.us

## USANDO Cever EN CASA

Clever es una manera fácil para que su estudiante acceda a muchas de las aplicaciones de aprendizaje que usa en la escuela. Los estudiantes acceden a Clever con un solo nombre de usuario y contraseña.

### Clever se puede acceder de dos maneras:

#### l. Ir <u>clever.com/in/red-clay</u>

2. Inicie sesión con sus credenciales de cuenta de Google Red Clay s.firstname.lastname@redclayschools.com

 Elige entre muchos
la escuela utilizó aplicaciones para fomentar y apoyar el aprendizaje.

#### Los estudiantes están familiarizados con los siguientes pasos. :

- I. Ir <u>Mote's Website</u>
- 2. Elija la pestaña Recursos.
- 3. Escoger Clever y Clever (de nuevo)

4. Inicie sesión con sus credenciales de cuenta de Google Red Clay.s.firstname.lastname@redclayschools.com

5. Elige entre muchos la escuela utilizó aplicaciones para fomentar y apoyar el aprendizaje.

Los estudiantes a menudo inician sesión en sus cuentas de Google de Red Clay, sin embargo, si tienen dificultades para iniciar sesión, puede enviar un correo electrónico a sus maestros o a la Sra. Wilson

bridget.wilson@redclay.kl2.de.us